## Eté Sport – les étapes du processus de demande

| L | es différentes étapes                                                                 | 2 |
|---|---------------------------------------------------------------------------------------|---|
|   | 1 <sup>ère</sup> étape – créer un compte « mon adeps »                                | 2 |
|   | 2 <sup>ème</sup> étape – se connecter à son compte « mon adeps »                      | 2 |
|   | 3 <sup>ème</sup> étape – remplir et valider les demandes de subsides et la convention | 3 |
|   | 4 <sup>ème</sup> étape – imprimer et renvoyer la convention                           | 3 |
|   | 5 <sup>ème</sup> étape – vérification de la recevabilité de votre dossier             | 3 |
|   | 6 <sup>ème</sup> étape —les rapports d'activités                                      | 3 |
|   | 7 <sup>ème</sup> étape – la déclaration de créance                                    | 3 |

## Remarques importantes :

- Un bénéficiaire ne peut demander <u>qu'une seule modification (report)</u> de dates pour l'ensemble de ses stages
- la validation d'un document par le CCS vaut pour sa recevabilité et ne préjuge pas de son acceptation au point de vue pédagogique et administratif
- le bénéficiaire <u>DOIT</u> valider tous les documents en même temps (les demandes de stages et la convention sont envoyées au même moment)
- Si le bénéficiaire envisage un stage ES PLUS, il doit compléter -le formulaire spécifique téléchargeable sur la demande ES Plus, le faire valider par sa « fédération » (case prévue à cet effet) avant de le scanner pour le joindre à la demande.
- Les délais sont à respecter scrupuleusement :

les demandes et la convention ne sont plus recevables après le 14 juillet 2017 ou à partir du moment où le budget disponible est épuisé ;

*les rapports d'activités et la déclaration de créance doivent être validés pour le 30 septembre 2017* 

## Les différentes étapes

#### 1ère étape – créer un compte « mon adeps »

- Rendez-vous sur la page <u>« Eté Sport »</u> du site <u>www.sport-adeps.be</u> (Menu « L'Adeps vous soutient/Subventions/Eté Sport)
- 2. Cliquez sur « créer un compte mon adeps »
- 3. Vous recevrez votre identifiant et mot de passe par mail, accompagnée de toutes les instructions.
- 4. Si vous avez déjà un compte, votre mot de passe 2016 est toujours valable. Si vous l'avez oublié, cliquez sur « mot de passe oublié », vous en recevrez un nouveau .

#### 2ème étape - se connecter à son compte « mon adeps »

 Connectez-vous à votre compte « mon adeps » en cliquant sur le bouton orange, en haut à droite sur www.sport-adeps.be

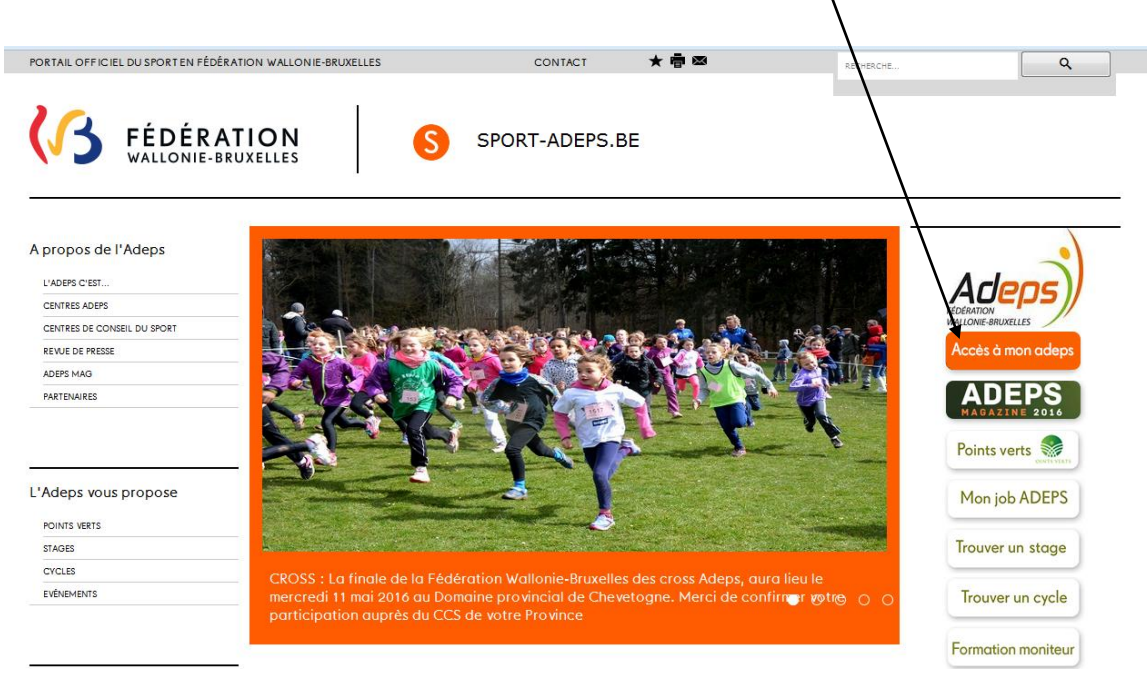

2. Une fois connecté, cliquez sur « accéder à mes formulaires en ligne »

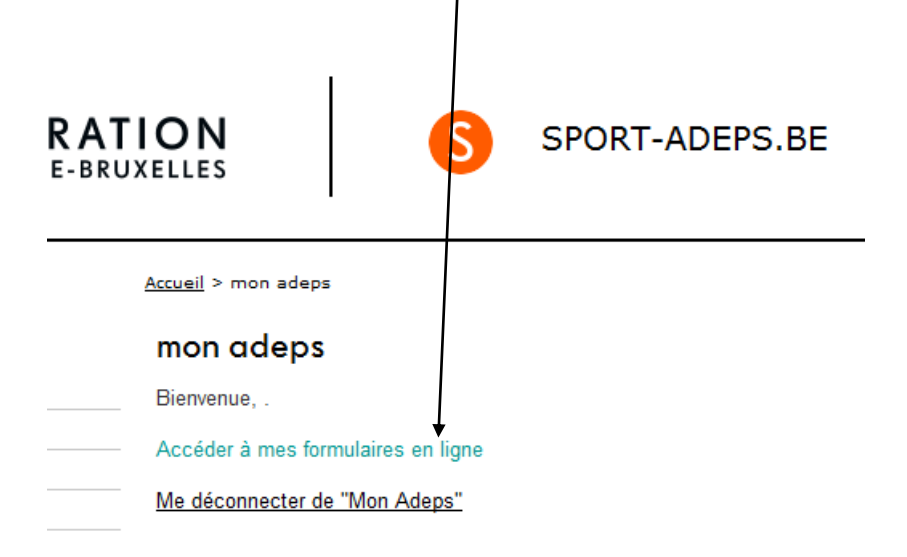

# *3ème étape – remplir les demandes de subsides et la convention et les valider en même temps (attention pour le stage ES PLUS)*

Vous devez remplir et valider :

- Toutes vos demandes de subsides (une demande par stage)
- La convention (une convention par an) et y annexer une attestation bancaire ou copie d'extrait de compte mentionnant toutes vos coordonnées (N° de compte dénomination adresse complète)

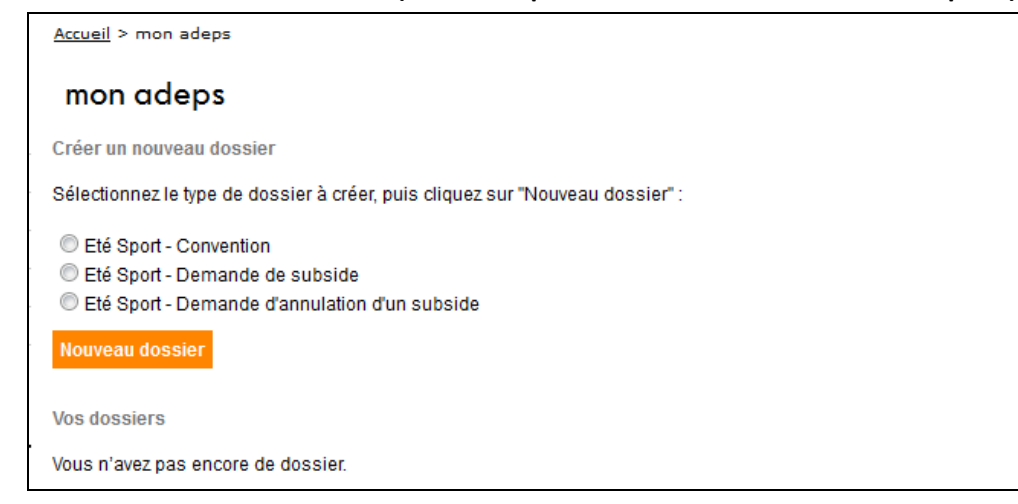

#### 4<sup>ème</sup> étape – imprimer et renvoyer la convention

Une fois que vous avez validé vos demandes de subsides et la convention dans le système, téléchargez la convention en PDF, imprimez-la <u>en 3 exemplaires</u> et renvoyez-la à l'adresse indiquée.

#### 5<sup>ème</sup> étape – vérification de la recevabilité de votre dossier

Une fois que l'Adeps aura reçu la version papier de votre convention, la recevabilité de celle-ci sera vérifiée :

- s'il y a des erreurs ou modifications à apporter, votre dossier « convention » sera débloqué et vous recevrez un mail vous indiquant les modifications à apporter
- si tout est en ordre, vous verrez apparaître de nouveaux dossiers dans votre compte « mon adeps », à savoir :
  - rapport d'activités (un rapport par stage)
  - o déclaration de créance

#### 6<sup>ème</sup> étape –les rapports d'activités

Au plus tard le 30 septembre 2017, TOUS vos rapports d'activités doivent être remplis ET validés dans le système.

#### 7<sup>ème</sup> étape – la déclaration de créance

La déclaration de créance se trouve dans votre compte « mon adeps » une fois votre convention acceptée par l'Adeps.

Remplissez le montant, validez-la, imprimez-la <u>en 2 exemplaires</u>, complétez vos noms, prénoms, fonctions et signature à la main et renvoyez-là au Centre de Conseil du Sport de votre Province ; **pour le 30 septembre 2017 Elle sera obligatoirement accompagnée d'une attestation bancaire ou copie d'extrait de compte mentionnant toutes vos coordonnées (N° de compte - dénomination – adresse complète)** 

## Eté Sport – fonctionnement des formulaires - généralités

| Fonctionnement des formulaires – généralités  |  |  |  |  |
|-----------------------------------------------|--|--|--|--|
| Créer un formulaire                           |  |  |  |  |
| Voyager dans le formulaire5                   |  |  |  |  |
| Champs obligatoires                           |  |  |  |  |
| Champs pré-remplis par défaut6                |  |  |  |  |
| Aides                                         |  |  |  |  |
| Modifier, visualiser, dupliquer des dossiers6 |  |  |  |  |
| Ajouter une ligne au tableau7                 |  |  |  |  |
| Calculs automatiques7                         |  |  |  |  |
| Classer vos dossiers                          |  |  |  |  |

## Fonctionnement des formulaires – généralités

#### Créer un formulaire

Cochez le formulaire que vous souhaitez créer puis cliquer sur « nouveau dossier »

Créer un nouveau dossier

Sélectionnez le type de dossier à créer, puis cliquez sur "Nouveau dossier" :

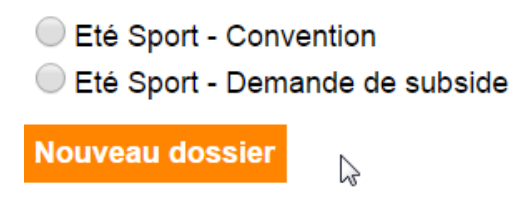

### Voyager dans le formulaire

Un formulaire se compose de plusieurs pages.

Vous pouvez voyagez d'une page à l'autre en cliquant sur « page suivante » et « page précédente » ou via le menu.

| Page 3 sur 5       | 31 % effectués | Activité<br>Références du dossier |
|--------------------|----------------|-----------------------------------|
| Activité           |                | Discipline sportive<br>Activité   |
| Jour               | De             | Signatures                        |
| Choisissez 💌       | h              | h                                 |
|                    | m              | m<br>Ajouter une ligne au tableau |
| Lieu de l'activité |                |                                   |
|                    |                |                                   |
| DEA                | Choisissez     |                                   |
| Rue                |                |                                   |
| Numéro             |                |                                   |
| Bte                |                |                                   |
| Code postal        |                |                                   |
| Localité           |                |                                   |
| Pays               |                |                                   |
| Enregistrer        |                | Dece sufation Dece subarts        |

Chaque fois que vous passez d'une page à l'autre, les données sont enregistrées. Vous pouvez également enregistrer via le bouton « enregistrer » puis fermer votre dossier et y revenir par la suite.

### **Champs obligatoires**

Les champs obligatoires sont encadrés en orange.

Si vous ne remplissez pas un champ obligatoire, lorsque vous enregistrerez ou que vous passerez à une autre page du formulaire, un message vous avertira qu'un champ n'est pas complété. Vous pouvez néanmoins continuer à remplir votre dossier et y revenir par la suite. Pour valider votre dossier, tous les champs obligatoires doivent être remplis.

### Champs pré-remplis par défaut

Certains champs sont « pré-remplis » par défaut. Certains sont modifiables (fond jaune), d'autres ne le sont pas (fond gris). Cela vous permet de gagner du temps.

#### **Aides**

Vous disposez d'une aide explicative à côté de certaines cases du formulaire. Elles sont représentées par un point d'interrogation.

Cliquez dessus pour en savoir plus.

#### Exemple

| Période de l'activité                                                                                                    |                                             |                        |                                                    |  |  |
|----------------------------------------------------------------------------------------------------|---------------------------------------------|------------------------|----------------------------------------------------|--|--|
| Type de stage                                                                                                    | Période                                     |                        | Nombre<br>d'heures<br>prévues<br>pour la<br>semain |  |  |
|                                                                                                    | Du                                          | Au                     | $\square$                                          |  |  |
| Eté Sport One stage complet 💌                                                                                                    | 07 <b>•</b><br>07 <b>•</b><br>2016 <b>•</b> | 14 •<br>07 •<br>2016 • | 20                                                 |  |  |
| <ul> <li>Aide - Mozilla Firefox</li> <li>https://www.am-sport.cfwb.be/add</li> <li>(hors temps de pause et/ou de midi)</li> </ul> | deps/form                                   |                        |                                                    |  |  |

#### Modifier, visualiser, dupliquer des dossiers

Vous pouvez à tout moment « éditer » (= modifier) votre dossier, le voir à l'écran, le télécharger en PDF et le dupliquer.

La duplication vous sera utile si vous faites plusieurs demandes de stages.

Vous cliquez sur « dupliquer » à côté de votre demande de subside et un deuxième dossier de demande de subside apparait. Par défaut, les champs sont déjà pré-remplis avec les mêmes données que pour la première demande. Veillez à vérifier ce qui doit rester pareil et les champs qui doivent être modifiés.

Créer un nouveau dossier Sélectionnez le type de dossier à créer, puis cliquez sur "Nouveau dossier" : Eté Sport - Convention Eté Sport - Demande de subside Nouveau dossier Vos dossier Vos dossier Eté Sport One demi-stage 17/10/2001 2016.ES-S.6545 25-04-2016 Eté Sport - Demande de subside En cours Editer Voir PDF Excel Dupliquer

#### Ajouter une ligne au tableau

Dans certains tableaux, vous voudrez « ajouter une ligne ».

Exemple – Annexe à la convention – sur cet écran, il vous est demandé d'encoder le(s) stage(s) pour le(s)quel(s) vous avez fait une demande de subside. S'il y en a plusieurs, il faut cliquer sur « ajouter une ligne au tableau » pour pouvoir en encoder d'autres.

| Eté Sport - Convention                                          |                                |                                          |                                       |                     |
|-----------------------------------------------------------------|--------------------------------|------------------------------------------|---------------------------------------|---------------------|
| Page 5 sur 5                                                    | 47 % effectués                 |                                          | Annexe                                |                     |
| Annexe<br>Merci de de lister le(s) stage(s) da<br>Type de stage | ans le tableau ci-dessous. Pou | r ajouter un stage, cliquez s<br>Période | sur 'ajoutez une ligne au t<br>Nombre | ableau'<br>d'heures |
|                                                                 |                                |                                          | prév                                  | ues 🛙               |
|                                                                 | Du                             | Au                                       |                                       |                     |
| Eté Sport One demi-stage                                        | ▼ Jour ▼ M<br>Année ▼          | ois ▼ Jour ▼ N<br>Année ▼                |                                       |                     |
|                                                                 |                                |                                          |                                       |                     |

Si vous avez ajouté une ligne au tableau, par erreur, vous pouvez la supprimer en cliquant sur la poubelle.

#### Annexe Merci de de lister le(s) stage(s) dans le tableau ci-dessous. Pour ajouter un stage, cliquez sur 'ajoutez une ligne au tableau' Nombre d'heures prévues Type de stage Période Du Au 16 💌 07 20 💌 07 --Eté Sport One demi-stage • 20 2016 💌 2016 👻 ▼ 07 15 ▼ 07 07 • • 20 曲 Eté Sport One stage complet 💌 2016 💌 2016 💌 Ajouter une ligne au tableau

#### Calculs automatiques

Des calculs sont fait automatiquement par le programme. Ils se font au moment où vous changez de page ou lorsque vous cliquez sur « enregistrer ».

| Récapitulatif                                                                                  |                              |                   |               |  |  |
|------------------------------------------------------------------------------------------------|------------------------------|-------------------|---------------|--|--|
| Types de stage                                                                                 | Nombre de stages<br>demandés | Montant par stage | Montant total |  |  |
| Eté Sport One demi-stage                                                                       | 1                            | 200€              | 200           |  |  |
| Eté Sport One stage complet                                                                    | 1                            | 400€              | 400           |  |  |
| Eté Sport Pro demi-stage                                                                       | 0                            | 325€              | 0             |  |  |
| Eté Sport Pro stage complet                                                                    | 0                            | 650€              | 0             |  |  |
| Eté Sport Plus stage complet                                                                   | 0                            | 1000€             | 0             |  |  |
| Total                                                                                          | 2                            | 4                 | 600           |  |  |
| Enregistrer Page précédente Terminer Les champs encadrés d'orange sont des champs obligatoires |                              |                   |               |  |  |

#### Quand vous avez terminé, il faut actualiser pour voir apparaître votre dossier Classer vos dossiers

| Une fois que vous êtes dans votre compte « mon adeps », vous pouvez classer vos dossiers en cliquant, sur | la colonne |
|----------------------------------------------------------------------------------------------------|------------|
| de votre choix (vous pouvez ainsi les classer par numéro, par date de création, par type et par statut).  |            |

Créer un nouveau dossier

Sélectionnez le type de dossier à créer, puis cliquez sur "Nouveau dossier" :

Nº

Eté Sport - Convention

Eté Sport - Demande de subside

Eté Sport One demi-stage 17/10/2001

Nouveau dossier

Vos dossiers

Créé le 🔺

Туре 2016.ES-S.6545 25-04-2016 Eté Sport - Demande de subside

2

Statut En cours Editer Voir PDF Excel Duplique